| GESTION DES FACTURES                                                                                                    |  |
|----------------------------------------------------------------------------------------------------|--|
| FACTURES                                                                                                    |  |
| 1. Pour accéder la commande rapide, cliquez sur le menu déroulant puis Approvisionnements <ul> <li>puis</li> <li>Factures</li> </ul>                                                                                                    |  |
| <ol> <li>La liste des factures s'ouvre :</li> <li>2</li> <li>3</li> </ol>                                                                                                    |  |
| View     Creation     View     Content       14/09/2024     View     View     0       View     View     View     View       View     View     View     View       View |  |

- 1. Permet d'actualiser la page des factures en cas de modification.
- 2. Permet d'éditer la facture en format PDF
- 3. Permet de générer la liste des factures en fichier format Excel.
- 4. Permet de sélectionner une période.
- 5. Filtrage par date de création ou date de facturation.
- 6. Filtrage par statut : tous, validé ou en attente.
- 7. Permet de visualiser la facture.
- 8. Permet de supprimer la ligne sélectionnée.
- 9. Permet de valider la facture.

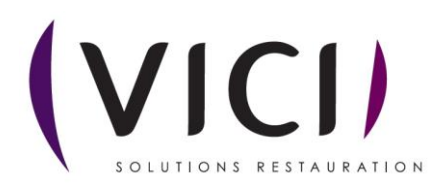

| En cliquant sur                                                                                                    | Une nou            | velle fenêtre s               | 'ouvre :   |          |                               |                       |            |          |           |                 |
|----------------------------------------------------------------------------------------------------|--------------------|-------------------------------|------------|----------|-------------------------------|-----------------------|------------|----------|-----------|-----------------|
| 1 2                                                                                                    | 3 4                |                               |            |          |                               |                       |            |          |           | $/ \land \land$ |
|                                                                                                    | EDITER DÉCEDITION  | FERMER                        |            |          |                               |                       |            |          |           |                 |
| Facture n° 35                                                                                                    | RECEPTION          |                               |            |          |                               |                       |            |          |           |                 |
| PRO A PRO NORD ILLKIRCH - L                                                                                                    | ieu de stockage MC |                               |            |          |                               |                       |            |          |           |                 |
| Date de facture : 26/07/2024 -                                                                                                    |                    | N* Facture Fourn. : facture   |            |          |                               |                       |            |          |           |                 |
| Date de création : 13/08/2024                                                                                                    |                    | N <sup>*</sup> d'engagement - |            |          | Montant HT                    |                       | 248.0528.€ |          |           |                 |
| Date d'échéance : 13/08/2024                                                                                                    |                    | in a consuscement i           |            |          |                               | F 50                  | 12,9001 €  |          |           |                 |
|                                                                                                    |                    |                               |            |          | Montant TVA<br>Montant TVA    | 20,00                 | 2,7012 €   |          |           |                 |
|                                                                                                    |                    |                               |            |          | Montant TTC                   | :                     | 263,6540 € |          |           |                 |
|                                                                                                    |                    |                               |            | 5        | Montant TTC                   | saisie :              |            |          |           |                 |
| Commentaire :                                                                                                    |                    |                               |            |          | Frais de port                 |                       | 0,0000 €   |          |           |                 |
|                                                                                                    |                    |                               |            |          | Montant HT r<br>pour franco o | nanquant<br>le port : | 0,0000 €   |          |           |                 |
| Désignation                                                                                                    | Réf.               | Qté reçue Qté facture         | ée PU reçu | PU fac   | HT                            | Taux                  | TVA        | πс       |           |                 |
| Estragon sg 250 g                                                                                                    | 50950              | 0,25                          | 0,25       | 8,6190 € | 8,6190 €                      | 2,1547 €              | 5.5        | 0,1185€  | 2,2733 €  |                 |
| Yaourt lait entier sucre de canne (x4) 100 g                                                                                                    | 40022              | 168,00                        | 168,00     | 0,2300 € | 0,2300 €                      | 38,6400 €             | 5.5        | 2,1252 € | 40,7652 € |                 |
| Crème sucrée vanillée UHT brique 1 lt                                                                                                    | 119065             | 1,00                          | 1,00       | 4,1420 € | 4,1420 €                      | 4,1420 €              | 5.5        | 0,2278 € | 4,3698 €  |                 |
| Huile de colza 1 lt                                                                                                    | NULL               | 1,00                          | 1,00       | 0,0000 € | 0,0000 €                      | 0,0000 €              | 5.5        | 0,0000 € | 0,0000 €  |                 |
| Sauce salade bidon 5 lt                                                                                                    | 32681              | 4,00                          | 4,00       | 5,5190 € | 5,5190 €                      | 22,0760 €             | 5.5        | 1,2142 € | 23,2902 € |                 |
| Sel gros 1 kg                                                                                                    | 32072              | 10,00                         | 10,00      | 0,6300 € | 0,6300 €                      | 6,3000 €              | 5.5        | 0,3465 € | 6,6465 €  |                 |
| Jus d'orange brique 1 It                                                                                                    | 47373              | 6,00                          | 6,00       | 2,9090 € | 2,9090 €                      | 17,4540 €             | 5.5        | 0,9600 € | 18,4140 € |                 |
| a service of the service of the serv |                    |                               |            |          |                               |                       |            |          |           |                 |

- 1. Permet de valider la facture.
- 2. Permet la génération de demande d'avoir, s'il y a eu modification de la quantité reçue ou du prix unitaire à cet instant.
- 3. Permet d'éditer au format papier la facturation.
- 4. Permet d'insérer une réception lorsque peut-être un fournisseur regroupe les BLS sur une seule facture.
- 5. Permet de modifier la quantité livrée ou le prix unitaire.

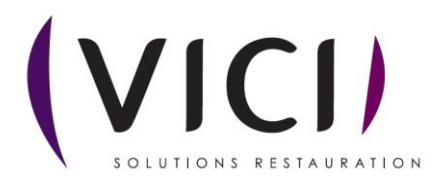